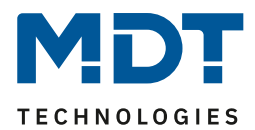

Stand 12/2017

# **Technisches Handbuch**

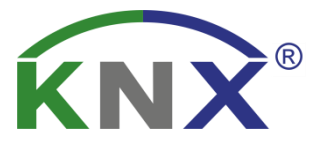

# MDT Sicherheitsmodul

SCN-SAFE.01

## Weitere Dokumente:

Datenblatt: https://www.mdt.de/Downloads\_Datenblaetter.html

Montage- und Bedienungsanleitung: https://www.mdt.de/Downloads\_Bedienungsanleitung.html

Lösungsvorschläge für MDT Produkte: https://www.mdt.de/Downloads\_Loesungen.html

## 1 Inhalt

| 1 Inhalt 2                                         |
|----------------------------------------------------|
| 2 Übersicht und Verwendung                         |
| 2.1 Verwendung & Einsatzmöglichkeiten              |
| 2.2 Aufbau & Bedienung 4                           |
| 2.3 Anschlussschema                                |
| 2.4 Einstellungen in der ETS-Software 6            |
| 2.5 Inbetriebnahme                                 |
| 3 Kommunikationsobjekte                            |
| 3.1 Kommunikationsobjekte - Standardeinstellungen7 |
| 4 Referenz ETS-Parameter                           |
| 4.1 Allgemeine Einstellungen                       |
| 4.2 Statusausgabe 10                               |
| 4.3 Sicherheitsfunktionen                          |
| 4.4 Geräteüberwachung                              |
| 4.2.1 Allgemeine Einstellungen 16                  |
| 4.2.2 Einstellungen pro überwachtes Gerät21        |
| 5 Index                                            |
| 5.1 Abbildungsverzeichnis                          |
| 5.2 Tabellenverzeichnis                            |
| 6 Anhang                                           |
| 6.1 Gesetzliche Bestimmungen                       |
| 6.2 Entsorgungsroutine                             |
| 6.3 Montage                                        |
| 6.4 Datenblatt                                     |

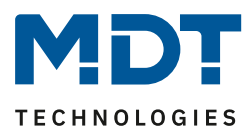

# 2 Übersicht und Verwendung

## 2.1 Verwendung & Einsatzmöglichkeiten

Das neue MDT Sicherheitsmodul unterbindet alle verbindungsorientierten Zugriffe der ETS, wie die Programmierung und auch das Entladen der Busgeräte, in der KNX Linie. Damit erhöht sich die Sicherheit der geschützten Linie im Außen- und Innenbereich deutlich. Eine Manipulation der Geräteprogrammierung ist nicht mehr möglich. Die Sicherheitsfunktion wird automatisch nach Busspannungswiederkehr/Programmierung des Moduls gestartet. Eine Deaktivierung der Sicherheitsfunktion ist, je nach eingestellter Sicherheitsstufe, über die Bedientasten und/oder das Sicherheitspasswort per Telegramm möglich.

Die integrierte Geräteüberwachung kontrolliert zyklisch bis zu 100 KNX Geräte. Sobald ein Gerät fehlt oder durch einen Defekt nicht mehr antwortet, wird eine Alarmmeldung ausgegeben. Die Geräteüberwachung erfolgt entweder aktiv (Abfrage von physikalischen Adressen oder Gruppenadressen) oder passiv (Erkennung, ob Gruppenadressen zyklisch gesendet werden).

Ereignisse, wie ein unerlaubter Programmiervorgang oder ein fehlendes Busgerät, werden per Alarm-LED am Gerät angezeigt, als Alarmobjekt gesendet und zusätzlich als Klartextmeldung mit Zeitstempel im internen Ringspeicher des Sicherheitsmodules abgespeichert.

Sinnvoll eingesetzt wird das MDT Sicherheitsmodul überall dort, wo KNX Geräte für fremde Personen zugänglich sind. Dies gilt auch im Innenbereich, wie beispielsweise in Hotels, Apartments, Verwaltungsgebäuden, öffentlichen Gebäuden, Schulen, Turnhallen, Schwimmbädern, etc. Auch im Außenbereich trägt das neue MDT Sicherheitsmodul zum erhöhten Schutz der KNX Geräte bei. Ein Programmierzugriff von außen wird unterbunden und demontierte KNX Geräte schnell detektiert. Somit ist das neue MDT Sicherheitsmodul in nahezu allen Projekten sinnvoll einsetzbar.

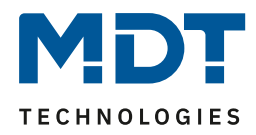

## 2.2 Aufbau & Bedienung

Das nachfolgende Bild zeigt den Aufbau des Sicherheitsmoduls:

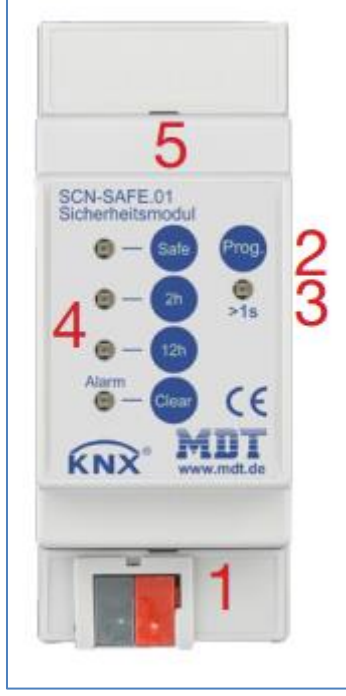

Abbildung 1: Hardwaremodul

- 1 = Busanschlußklemme
- 2 = Programmiertaster
- 3 = Porgrammier-LED
- 4 = LED-Anzeigen

Safe = Sicherheitsmodus aktiv

- 2h = Sicherheitsmodus für 2h inaktiv
- 12h = Sicherheitsmodus für 12h inaktiv
- Alarm = Alarm erfasst
- 5 = Tasten zur Auswahl der Betriebsmodi
  - Safe = Sicherheitsmodus aktivieren
  - 2h = Sicherheitsmodus für 2h unterbrechen
  - 12h = Sicherheitsmodus für 12h unterbrechen
  - Clear = Alarm quittieren

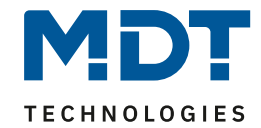

## 2.3 Anschlussschema

Das nachfolgende Bild zeigt das Anschlussschema des Sicherheitsmoduls:

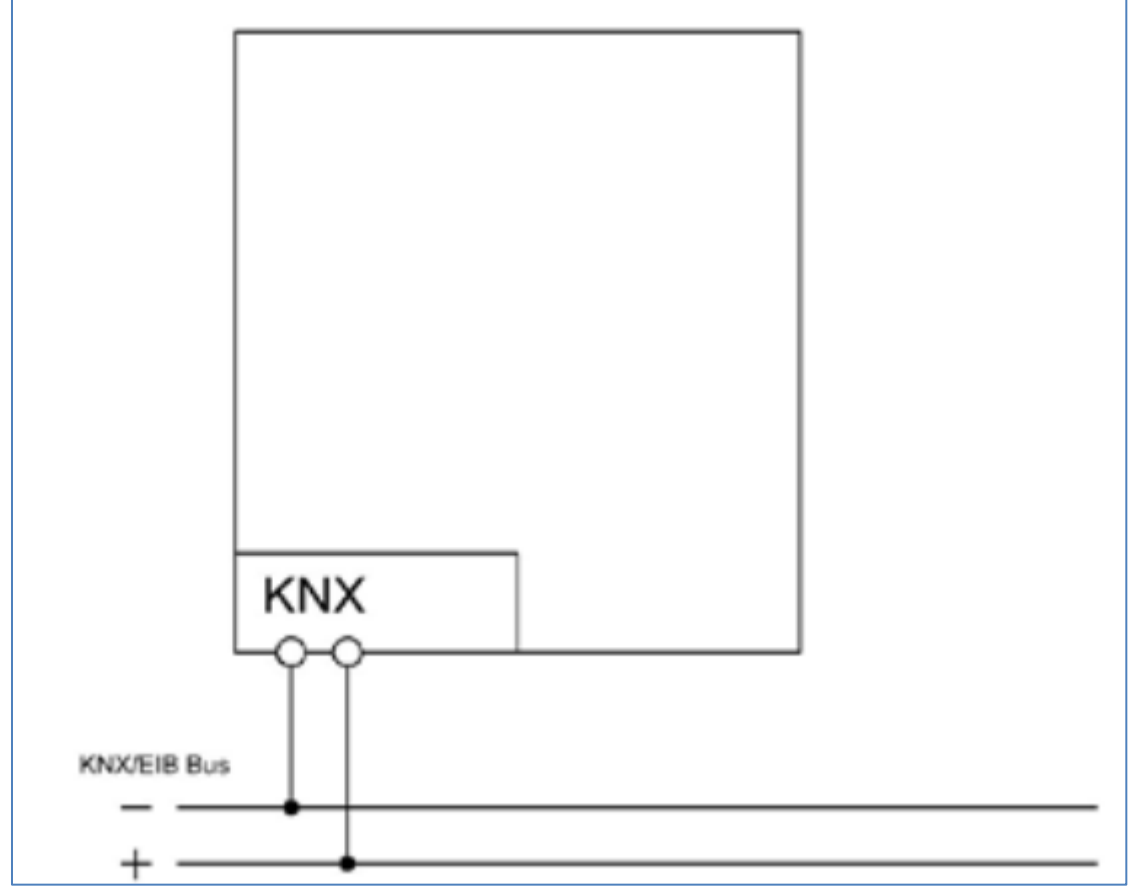

Abbildung 2: Anschlussschema

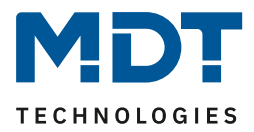

## 2.4 Einstellungen in der ETS-Software

Auswahl in der Produktdatenbank

<u>Hersteller:</u> MDT Technologies <u>Produktfamilie:</u> Sicherheitsmodul <u>Produkttyp:</u> <u>Medientyp:</u> Twisted Pair (TP) <u>Produktname:</u> SCN-SAFE.01 <u>Bestellnummer:</u> SCN-SAFE.01

## 2.5 Inbetriebnahme

Nach der Verdrahtung des Gerätes erfolgt die Vergabe der physikalischen Adresse und die Parametrierung der einzelnen Kanäle:

- (1) Schnittstelle an den Bus anschließen, z.B. MDT USB Interface
- (2) Busspannung zuschalten
- (3) Programmiertaste am Gerät drücken(rote Programmier-LED leuchtet)
- (4) Laden der physikalischen Adresse aus der ETS-Software über die Schnittstelle(rote LED erlischt, sobald dies erfolgreich abgeschlossen ist)
- (5) Laden der Applikation, mit gewünschter Parametrierung
- (6) Wenn das Gerät betriebsbereit ist kann die gewünschte Funktion geprüft werden(ist auch mit Hilfe der ETS-Software möglich)

Achtung: Ist die Sicherheitsfunktion des Gerätes aktiv, muss vor dem Übertragen der Applikation die Programmiertaste gedrückt werden.

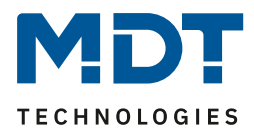

# 3 Kommunikationsobjekte

# 3.1 Kommunikationsobjekte - Standardeinstellungen

| Standardeinstellungen |                                       |                                    |                              |           |   |   |   |   |   |
|-----------------------|---------------------------------------|------------------------------------|------------------------------|-----------|---|---|---|---|---|
| Nr.                   | Name                                  | Funktion                           | Größe                        | Priorität | к | L | S | Ü | Α |
| 0                     | In Betrieb                            | Status senden                      | 1 Bit                        | Niedrig   | х |   |   | х |   |
| 1                     | Tageszeit                             | Wert empfangen                     | 3 Byte                       | Niedrig   | х |   | Х | х | х |
| 2                     | Datum                                 | Wert empfangen                     | 3 Byte                       | Niedrig   | х |   | х | х | х |
| 3                     | Datum und Uhrzeit                     | Wert empfangen                     | 8 Byte                       | Niedrig   | х |   | х | х | х |
|                       |                                       | Geräteüberwachu                    | ng                           |           |   |   |   | - | - |
| 4                     | Gerät 1                               | Überwachung über<br>Gruppenadresse | 1 Bit/<br>1 Byte/<br>2 Byte/ | Niedrig   | х |   | Х | Х | x |
|                       |                                       |                                    | 4 Byte                       |           |   |   |   |   |   |
| + 1                   | nächste Geräteüberwad                 | chung                              |                              |           |   |   |   | 1 | 1 |
| 104                   | Gerät 1                               | Überwachung Ergebnis               | 1 Bit                        | Niedrig   | х | х |   | х |   |
| + 1                   | nächstes Überwachungsergebnis         |                                    |                              |           |   |   |   |   |   |
| 204                   | Gerätegruppe 1                        | Überwachung Ergebnis               | 1 Bit                        | Niedrig   | х | х |   | х |   |
| + 1                   | nächstes Überwachungsergebnis         |                                    |                              |           |   |   |   |   |   |
| 209                   | Gerätegruppe 1                        | Schalten                           | 1 Bit                        | Niedrig   | х |   |   | х |   |
| +1                    | nächste Gerätegruppe s                | chalten                            |                              |           |   |   |   |   |   |
| 214                   | Alle Gerätegruppen                    | Überwachung Ergebnis               | 1 Bit                        | Niedrig   | х | х |   | х |   |
| 215                   | Geräteüberwachung                     | Status                             | 1 Bit                        | Niedrig   | х |   | Х |   |   |
| 216                   | Geräteüberwachung                     | Sperren                            | 1 Bit                        | Niedrig   | х |   |   | х |   |
|                       | 1                                     | Statusausgabe                      | 1                            | 1         |   |   |   |   | l |
| 217                   | Statusausgabe des<br>letzten Events   | Statustext                         | 14 Bytes                     | Niedrig   | Х |   |   | х |   |
| 218                   | Statusausgabe für<br>Visualisierung   | Statustext                         | 14 Bytes                     | Niedrig   | х |   |   | х |   |
| 219                   | Menünavigation für<br>Visualisierung  | Textnachricht blättern             | 1 Bit                        | Niedrig   | х |   | Х |   |   |
| 220                   | Menünavigation für<br>Visualisierung  | Menüauswahl bestätigen             | 1 Bit                        | Niedrig   | Х |   | Х |   |   |
| 221                   | Ereignisspeicher für<br>Statusausgabe | Reset                              | 1 Bit                        | Niedrig   | х |   | Х |   |   |

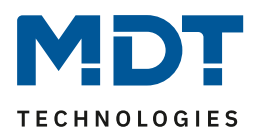

## Technisches Handbuch – Sicherheitsmodul SCN-SAFE.01

| Betriebsstundenzähler           |                       |                      |          |         |   |   |   |   |  |
|---------------------------------|-----------------------|----------------------|----------|---------|---|---|---|---|--|
| 222                             | Betriebsstundenzähler | Betriebsstunden      | 2 Bytes/ | Niedrig | х | х |   | Х |  |
|                                 |                       |                      | 4 Bytes  |         |   |   |   |   |  |
| 223                             | Betriebsstundenzähler | Betriebsstunden seit | 2 Bytes/ | Niedrig | х | х |   | х |  |
|                                 |                       | letztem Neustart     | 4 Bytes  |         |   |   |   |   |  |
| 224 Betriebsstundenzähler Reset |                       | 1 Bit                | Niedrig  | х       |   | Х |   |   |  |
|                                 | Sicherheitsmodus      |                      |          |         |   |   |   |   |  |
| 227                             | Sicherheitsmodus      | Aktivieren           | 1 Bit    | Niedrig | х |   | Х |   |  |
| 228                             | Sicherheitsmodus      | Alarm quittieren     | 1 Bit    | Niedrig | х |   | Х |   |  |
| 229                             | Sicherheitsmodus      | odus Befehl/Passwort |          | Niedrig | х |   | х |   |  |
| 230                             | Sicherheitsmodus      | Status               | 1 Bit    | Niedrig | х | х |   | Х |  |
| 231                             | Sicherheitsmodus      | Alarm                | 1 Bit    | Niedrig | х | х |   | Х |  |

Tabelle 1: Standard Einstellungen Kommunikationsobjekte

Aus der oben stehenden Tabelle können die voreingestellten Standardeinstellungen entnommen werden. Die Priorität der einzelnen Kommunikationsobjekte, sowie die Flags können nach Bedarf vom Benutzer angepasst werden. Die Flags weisen den Kommunikationsobjekten ihre jeweilige Aufgabe in der Programmierung zu, dabei steht K für Kommunikation, L für Lesen, S für Schreiben, Ü für Übertragen und A für Aktualisieren.

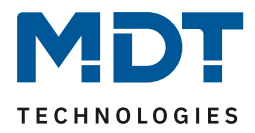

# 4 Referenz ETS-Parameter

## 4.1 Allgemeine Einstellungen

Das nachfolgende Bild zeigt die allgemeinen Einstellungen:

| Geräteanlaufzeit                        | 10                    | ÷ | s |
|-----------------------------------------|-----------------------|---|---|
| In Betrieb Zykluszeit                   | 10 min                |   | • |
| Sprachauswahl für Statusausgabe         | O Deutsch C Englisch  |   |   |
| Automatische Umschaltung der Sommerzeit | 🔵 nicht aktiv 🔘 aktiv |   |   |
|                                         |                       |   |   |
| Betriebsstundenzähler                   | 🔵 nicht aktiv 🔘 aktiv |   |   |
| Objekte Auswahl                         | O 2Byte O 4Byte       |   |   |
| Zyklisch melden alle (0=nicht aktiv)    | 0                     | * | h |
|                                         |                       |   |   |

Abbildung 3: Allgemeine Einstellungen

Die Tabelle zeigt die Einstellmöglichkeiten für die allgemeinen Einstellungen:

| ETS-Text                                   | Wertebereich<br>[Defaultwert]                  | Kommentar                                                                                                    |
|--------------------------------------------|------------------------------------------------|----------------------------------------------------------------------------------------------------|
| Geräteanlaufzeit                           | 2-200s<br>[10s]                                | Einstellung der Zeit zwischen<br>einem Neustart und dem<br>funktionellen Anlauf des<br>Gerätes                                             |
| In Betrieb Zykluszeit                      | inaktiv, 1min-4h<br><b>[10min]</b>             | Einstellung ob und in welchen<br>Abständen ein zyklisches "In-<br>Betrieb" Telegramm gesendet<br>werden soll                               |
| Sprachauswahl für<br>Statusausgabe         | <ul><li>Deutsch</li><li>Englisch</li></ul>     | Einstellung er Sprache für die<br>Statusausgabe der<br>Geräteüberwachung                                                                   |
| Automatische Umschaltung der<br>Sommerzeit | <ul> <li>nicht aktiv</li> <li>aktiv</li> </ul> | Einstellung ob sich das<br>Sicherheitsmodul automatisch<br>zwischen Sommer-/Winterzeit<br>umstellt (für Ergebnisspeicher<br>Statusausgabe) |
| Betriebsstundenzähler                      | <ul><li>nicht aktiv</li><li>aktiv</li></ul>    | Aktivierung des<br>Betriebsstundenzählers                                                                                                  |
| Objekte Auswahl                            | <ul> <li>2 Byte</li> <li>4 Byte</li> </ul>     | Einstellung des Objektes für<br>den Betriebsstundenzähler                                                                                  |
| Zyklisch melden alle                       | 0-255h<br>[ <b>0h = nicht aktiv]</b>           | Einstellung ob die<br>Betriebsstunden zyklisch<br>gesendet werden sollen                                                                   |

Tabelle 2: Allgemeine Einstellungen

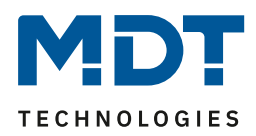

# 4.2 Statusausgabe

|--|

| Ausgabemodus für Statusausgabe des letzten<br>Events (Objekt 217) | <ul> <li>einmaliges Senden des Events</li> <li>einmaliges Senden einer Stringfolge</li> </ul> |   |
|-------------------------------------------------------------------|-----------------------------------------------------------------------------------------------|---|
| Statusausgabe für Visualisierung (Objekt 218)                     |                                                                                               |   |
| Zyklische Ausgabe                                                 | nicht senden                                                                                  | • |
| Umschaltzeit der verschiedenen Seiten                             | 2                                                                                             | * |
| Anzahl der Wiederholungen                                         | 2                                                                                             | • |
| Programmierversuch                                                |                                                                                               |   |
| im Erreignisspeicher                                              | nicht loggen                                                                                  | • |
| an Alarm-LED anzeigen                                             | 🔵 nein 🔘 ja                                                                                   |   |
| Busspannungswiederkehr in Ereignisspeicher<br>loggen              | O nicht aktiv O aktiv                                                                         |   |
| Geräteüberwachung der Gruppe 1                                    |                                                                                               |   |
| im Ereignisspeicher                                               | loggen und auf Bus senden                                                                     | • |
| an Alarm-LED anzeigen                                             | 🔵 nein 🔘 ja                                                                                   |   |
| Geräteüberwachung der Gruppe 2                                    |                                                                                               |   |
| im Ereignisspeicher                                               | nicht loggen                                                                                  | • |
| an Alarm-LED anzeigen                                             | 🔘 nein 🔵 ja                                                                                   |   |
| Geräteüberwachung der Gruppe 3                                    |                                                                                               |   |
| im Ereignisspeicher                                               | nicht loggen                                                                                  | • |
| an Alarm-LED anzeigen                                             | 🔘 nein 🔵 ja                                                                                   |   |
| Geräteüberwachung der Gruppe 4                                    |                                                                                               |   |
| im Ereignisspeicher                                               | nicht loggen                                                                                  | • |
| an Alarm-LED anzeigen                                             | 🔘 nein 🔵 ja                                                                                   |   |
| Geräteüberwachung der Gruppe 5                                    |                                                                                               |   |
| im Ereignisspeicher                                               | nicht loggen                                                                                  | • |
| an Alarm-LED anzeigen                                             | 🔘 nein 🔵 ja                                                                                   |   |

Abbildung 4: Statusausgabe

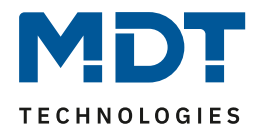

# Technisches Handbuch – Sicherheitsmodul SCN-SAFE.01

| Dia Taballa zaigt dia Einstallm    | öglichkaitan für dia ( | allgamainan Einstallungan: |
|------------------------------------|------------------------|----------------------------|
| Die Tabelle Zeigt die Ellistelling | oglichkeiten für die d |                            |
|                                    |                        |                            |

| ETS-Text                          | Wertebereich                              | Kommentar                        |
|-----------------------------------|-------------------------------------------|----------------------------------|
|                                   | [Defaultwert]                             |                                  |
| Ausgabemodus für                  | <ul> <li>einmaliges Senden des</li> </ul> | Definiert das Sendeverhalten     |
| Statusausgabe des letzten         | Events                                    | des Statusobjektes               |
| Events (Objekt 217)               | <ul> <li>Einmaliges Senden</li> </ul>     |                                  |
|                                   | einer Stringfolge                         |                                  |
| Statustext für Visualisierung (Ob | jekt 218)                                 |                                  |
| Zyklische Ausgabe                 | nicht senden                              | Aktivieren des zyklischen        |
|                                   | 1min – 24h                                | Sendens der Statusausgabe        |
| Umschaltzeit der                  | 1-255s                                    | Einstellung der Umschaltzeit für |
| verschiedenen Seiten              | [2s]                                      | die einzelnen Stringfolgen       |
| Anzahl der Wiederholungen         | 0-5                                       | Einstellung der                  |
|                                   | [2]                                       | Wiederholungen für das           |
|                                   |                                           | Aussenden des Statustextes für   |
|                                   |                                           | Visualisierungen                 |
|                                   |                                           |                                  |
| Programmierversuch                |                                           |                                  |
| im Ereignisspeicher               | <ul> <li>nicht loggen</li> </ul>          | Einstellung ob ein               |
|                                   | <ul> <li>loggen und auf Bus</li> </ul>    | Programmierversuch               |
|                                   | senden                                    | mitgeloggt werden soll und ob    |
|                                   | <ul> <li>loggen</li> </ul>                | dieser auch direkt auf den Bus   |
|                                   |                                           | gesendet werden soll.            |
| an Alarm-LED anzeigen             | <ul> <li>nein</li> </ul>                  | Einstellung ob ein               |
|                                   | ■ ja                                      | Programmierversuch an der        |
|                                   |                                           | Alarm-LED angezeigt werden       |
|                                   |                                           | soll.                            |
| Busspannungswiederkehr in         | nicht aktiv                               | Einstellung ob eine              |
| Ereignisspeicher loggen           | <ul> <li>aktiv</li> </ul>                 | Busspannungswiederkehr im        |
|                                   |                                           | Ereignisspeicher mitgeloggt      |
|                                   |                                           | wird.                            |
| Geräteüberwachung der Gruppe      | 1-5                                       | 1                                |
| im Ereignisspeicher               | <ul> <li>nicht loggen</li> </ul>          | Einstellung ob ein Ereignis in   |
|                                   | <ul> <li>loggen und auf Bus</li> </ul>    | der Geräteüberwachung der        |
|                                   | senden                                    | jeweiligen Gruppe mitgeloggt     |
|                                   | <ul> <li>loggen</li> </ul>                | werden soll und ob dieses auch   |
|                                   |                                           | direkt auf den Bus gesendet      |
|                                   |                                           | werden soll.                     |
| an Alarm-LED anzeigen             | ■ nein                                    | Einstellung ob ein Ereignis in   |
|                                   | ■ ja                                      | der Geräteüberwachung der        |
|                                   |                                           | jeweiligen Gruppe an der         |
|                                   |                                           | Alarm-LED angezeigt werden       |
|                                   |                                           | soll.                            |

Tabelle 3: Statusausgabe

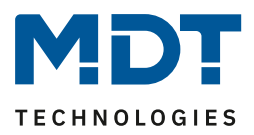

Es existieren 2 verschiedene Statusfunktionen.

Zum einen das Objekt 217, welches seinen Status unverzüglich bei einem neuen Event aussendet. Durch den Parameter "Ausgabemodus für Statusausgabe des letzten Events" kann eingestellt werden ob ein einzelner String oder eine detailliertere Stringfolge ausgesendet werden soll. Das Aussenden eines einzelnen Strings wird mit der Einstellung "einmaliges Senden des Events" erreicht und kann z.B. zum Anzeigen auf der MDT Bedienzentrale SCN-LCDGW.01/SCN-LCDGS.01 genutzt werden. Das Aussenden einer Stringfolge wird mit der Einstellung "einmaliges Senden einer Stringfolge" erreicht und kann z.B. zum E-Mail Versand mit dem MDT IP-Interface/IP-Router SCN-IP000.02/SCN-IP100.02 genutzt werden.

Zum anderen das Objekt 218, welches die letzten 9 Meldungen im Ringspeicher abspeichert. Diese können über die Objekte 219 und 220 auf einer Visualisierung aufgerufen und angezeigt werden und über das Objekt 221 gelöscht werden. Das Objekt 219 wird zur Navigation zwischen den Events im Eventspeicher genutzt und mit dem Objekt 220 können detaillierte Informationen über das Event aufgerufen werden. Das 14-Byte Objekt 218 fungiert als Visualisierungstext.

| Nummer                                           | Name                   | Größe   | Verwendung                                     |  |
|--------------------------------------------------|------------------------|---------|------------------------------------------------|--|
| 217                                              | Statusausgabe          | 14 Byte | Statusausgabe des letzten Events               |  |
| 218                                              | Statusausgabe für      | 14 Byte | Statusausgabe der maximal letzten 9 Events für |  |
|                                                  | Visualisierung         |         | Visualisierungen                               |  |
| 219                                              | Textnachricht blättern | 1 Bit   | Blättert in den Statusmeldungen                |  |
| 220                                              | Menüauswahl bestätigen | 1 Bit   | Startet den Sendevorgang des aktuell           |  |
|                                                  |                        |         | ausgewählten Statustextes                      |  |
| 221                                              | Reset                  | 1 Bit   | Löscht die Statusmeldungen im Ringspeicher     |  |
| Tabelle A: Kommunikationsobiekto – Statusausgabe |                        |         |                                                |  |

Die nachfolgende Tabelle zeigt die dazugehörigen Kommunikationsobjekte:

 Tabelle 4: Kommunikationsobjekte – Statusausgabe

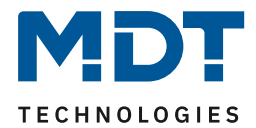

Das nachfolgende Bild zeigt die verfügbaren Einstellungen für die Sicherheitsfunktionen:

## 4.3 Sicherheitsfunktionen

| Sicherheit von Handbedienung                               | gering •                                                                                                    |
|------------------------------------------------------------|----------------------------------------------------------------------------------------------------|
| Hinweis: Die Taste zum Zurücksetzen eines Alar             | ms "Clear" ist gesperrt.                                                                                                    |
| Hinweis: Die Tasten für temporäres Freischalter            | "2h" / "12h" sind freigegeben.                                                                                                    |
| Hinweis:                                                   | Wurde die Programmiertaste "Prog." im geschützten<br>Modus gedrückt, so ist das Programmieren<br>des Sicherheitsmoduls vorübergehend möglich! |
| Aktivierung des Sicherheitsmodus                           |                                                                                                    |
| über 1Bit Objekt (Wert 1 auf Objekt 227)                   | 🔵 nicht aktiv 🔘 aktiv                                                                                                    |
| über 14Byte Objekt (Objekt 229)                            | 🔵 nicht aktiv 🔘 aktiv                                                                                                    |
| Befehl / Passwort                                          | LockPW                                                                                                    |
| Deaktivierung des Sicherheitsmodus                         |                                                                                                    |
| über 1Bit Objekt (Wert 0 auf Objekt 227)                   | 🔵 nicht aktiv 🔘 aktiv                                                                                                    |
| über 14Byte Objekt (Objekt 229)                            | 🔵 nicht aktiv 🔘 aktiv                                                                                                    |
| Befehl / Passwort                                          | UnlockPW                                                                                                    |
| Dauer der Deaktivierung                                    | 2 h 🔹                                                                                                    |
| Zurücksetzen von Alarmen (Programmierversu                 | hen)                                                                                                    |
| über 1Bit Objekt (Wert 1 auf Objekt 228)                   | 🔵 nicht aktiv 🔘 aktiv                                                                                                    |
| über 14Byte Objekt (Objekt 229)                            | 🔵 nicht aktiv 🔘 aktiv                                                                                                    |
| Befehl / Passwort                                          | ResetPW                                                                                                    |
|                                                            |                                                                                                    |
| Status für Sicherheitsmodus                                | nicht aktiv 🔘 aktiv                                                                                                    |
| Zyklisch senden                                            | nicht senden 🔹                                                                                                    |
| Meldung von Programmierversuch auf 1Bit<br>Objekt ausgeben | nicht aktiv  aktiv                                                                                                    |

Abbildung 5: Sicherheitsfunktionen

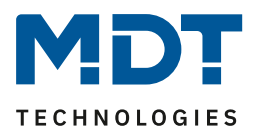

#### Sicherheit von Handbedienung:

Über den Parameter "Sicherheit von Handbedienung" kann eingestellt werden welche Funktionalitäten am Gerät freigeschaltet werden können.

Folgende Sicherheitseinstellungen sind möglich:

<u>aus</u>

Alle Tasten am Gerät sind bedienbar. Somit kann die Sicherheit der Linie am Gerät komplett deaktiviert werden und alle Alarme quittiert werden.

#### gering

Alle Tasten am Gerät bis auf die "Clear-Taste" sind bedienbar. Somit kann die Sicherheit der Linie am Gerät komplett deaktiviert werden, jedoch können keine alle Alarme quittiert werden. <u>mittel</u>

Die temporäre Freischaltung der Linie und die Quittierung der Alarme am Gerät sind deaktiviert. Das Gerät selber kann jedoch beim Betätigen der Programmiertaste programmiert werden. <u>hoch</u>

Die temporäre Freischaltung der Linie und die Quittierung der Alarme am Gerät sind deaktiviert. Auch das Gerät selber kann nur programmiert werden wenn der Sicherheitsmodus über die dazugehörigen Objekte (Objekt 227/ Objekt 229) vorübergehend deaktiviert wird.

#### Aktivierung/Deaktivierung des Sicherheitsmodus:

Der Sicherheitsmodus kann sowohl über ein 1 Bit (Nummer 227) als auch ein 14 Byte Objekt (Nummer 229) aktiviert/deaktiviert werden. An das 14 Byte Objekt muss dazu der eingestellte Text für die Aktivierung/Deaktivierung gesendet werden.

Die Aktivierung/Deaktivierung des Sicherheitsmodus über die Objekte ist jederzeit möglich – unabhängig von den Einstellungen des Parameters "Sicherheit von Handbedienung".

<u>Wichtig:</u> Steht der Parameter "Sicherheit von Handbedienung" auf hoch, so ist es nur möglich den Sicherheitsmodus (und damit eine Umprogrammierung der Linie) über die Objekte zu deaktivieren! Wird der Sicherheitsmodus über Objekt deaktiviert, so bleibt dieser solange inaktiv wie über den Parameter "Dauer der Deaktivierung" eingestellt oder bis er wieder über das Objekt aktiviert wird.

#### Zurücksetzen von Alarmen:

An dem Gerät angezeigte Alarme können ebenfalls über die Objekte 1 Bit (Nummer 228) als auch über das 14 Byte Objekt (Nummer 229) zurückgesetzt werden. An das 14 Byte Objekt muss dazu der eingestellte Text für das Zurücksetzen der Alarme gesendet werden.

#### Status für Sicherheitsmodus:

14

Mittels des Parameters "Status für Sicherheitsmodus" kann ein Statusobjekt eingeblendet werden, welches signalisiert ob der Sicherheitsmodus aktiv ist oder nicht. Über den Parameter "zyklisch senden" kann dieser Status in festen Zeitabständen gesendet werden.

#### Meldung von Programmierversuchen:

Mittels des Parameters "Meldung von Programmierversuchen" kann ein Statusobjekt eingeblendet werden, um jeden Programmierversuch auf dem Objekt 231 auszugeben.

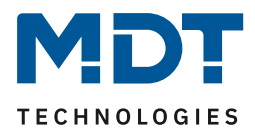

# Technisches Handbuch – Sicherheitsmodul SCN-SAFE.01

| Nummer | Name               | Größe   | Verwendung                                   |
|--------|--------------------|---------|----------------------------------------------|
| 227    | Sicherheitsmodus - | 1 Bit   | Aktivieren/Deaktivieren des Sicherheitsmodus |
|        | Aktivieren         |         |                                              |
| 228    | Sicherheitsmodus – | 1 Bit   | Quittieren von Alarmen                       |
|        | Alarm quittieren   |         |                                              |
| 229    | Sicherheitsmodus – | 14 Byte | Aktivieren/Deaktivieren des Sicherheitsmodus |
|        | Befehl/Passwort    |         | + Quittieren von Alarmen                     |
| 230    | Sicherheitsmodus - | 1 Bit   | Status ob Sicherheitsmodus aktiv             |
|        | Status             |         |                                              |
| 231    | Sicherheitsmodus - | 1 Bit   | Anzeigen von Alarmen                         |
|        | Alarm              |         |                                              |

Die nachfolgende Tabelle zeigt die dazugehörigen Kommunikationsobjekte:

Tabelle 5: Kommunikationsobjekte – Sicherheitsmodus

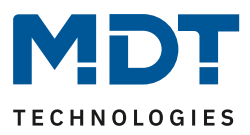

## 4.4 Geräteüberwachung

Mit der Geräteüberwachung können bis zu 100 Geräte getestet werden ob sich diese am Bus befinden. Die Prüfung kann sowohl aktiv (aktive Abfrage von physikalischen Adressen oder Gruppenadressen) als auch passiv (Erkennung ob Gruppenadresse zyklisch gesendet wird) erfolgen. Bei einem Fehler können die Geräte kurzzeitig vom Bus getrennt werden (mithilfe eines zusätzlichen Schaltaktor) um einen Fehlalarm zu vermeiden. Die überwachten Geräte können in bis zu 5 Gruppen unterteilt werden. Diese Gruppen werden zusätzlich zum Generieren von Sammelmeldungen verwendet.

### 4.2.1 Allgemeine Einstellungen

| Geräteüberwachung                                                      | O nicht aktiv 💿 aktiv                                                                                                  |
|------------------------------------------------------------------------|----------------------------------------------------------------------------------------------------|
| Polarität des Status                                                   | <ul> <li>als Fehlalarm (wenn erreichbar = "Aus")</li> <li>als "In Betrieb" Objekt (wenn erreichbar = "Ein")</li> </ul> |
| Dauer der Sperrung der Geräteüberwachung<br>bei Busspannungswiederkehr | 10 min 👻                                                                                                    |
| Dauer der Sperrung der Geräteüberwachung<br>über Sperrobjekt           | 10 min 💌                                                                                                    |
| Zyklisches Senden des Sammelmeldung "Alle<br>Geräte"                   | 2 min 💌                                                                                                    |
| Zyklisches Senden des Sammelmeldung<br>"Gruppe 1"                      | nicht senden 💌                                                                                                    |
| Zyklisches Senden des Sammelmeldung<br>"Gruppe 2"                      | nicht senden 💌                                                                                                    |
| Zyklisches Senden des Sammelmeldung<br>"Gruppe 3"                      | nicht senden 💌                                                                                                    |
| Zyklisches Senden des Sammelmeldung<br>"Gruppe 4"                      | nicht senden 💌                                                                                                    |
| Zyklisches Senden des Sammelmeldung<br>"Gruppe 5"                      | nicht senden 🔻                                                                                                    |
| Objekte für Trennung von KNX-Teilnehmern<br>(alle Gruppen)             | O nicht aktiv 💿 aktiv                                                                                                  |
| Zeit des "Aus"-Signals                                                 | 5 s 👻                                                                                                    |

Das nachfolgende Bild zeigt die allgemeinen Einstellungen für die Geräteüberwachung:

Abbildung 6: Geräteüberwachung – allgemeine Einstellungen

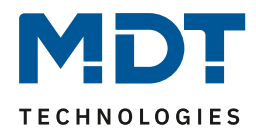

| EIS-Iext                      | Wertebereich                                | Kommentar                      |
|-------------------------------|---------------------------------------------|--------------------------------|
|                               | [Defaultwert]                               |                                |
| Geräteüberwachung             | <ul> <li>nicht aktiv</li> </ul>             | Aktivierung der                |
|                               | <ul> <li>aktiv</li> </ul>                   | Geräteüberwachung              |
| Polarität des Status          | <ul> <li>als Alarm (wenn</li> </ul>         | Einstellung der Polarität des  |
|                               | erreichbar Aus)                             | Status                         |
|                               | <ul> <li>als "In-Betrieb" Objekt</li> </ul> |                                |
|                               | (wenn erreichbar Ein)                       |                                |
| Dauer der Sperrung der        | 10s – 8h                                    | Einstellung der Dauer nach der |
| Geräteüberwachung bei         | [10min]                                     | die Geräteüberwachung nach     |
| Busspannungswiederkehr        |                                             | einer Busspannungswiederkehr   |
|                               |                                             | anläuft                        |
| Dauer der Sperrung der        | unbegrenzt – 8h                             | Einstellung ob die             |
| Geräteüberwachung über        | [unbegrenzt]                                | Geräteüberwachung nach         |
| Sperrobjekt                   |                                             | einer Sperrung über das        |
|                               |                                             | Kommunikationsobjekt           |
|                               |                                             | automatisch wieder anläuft     |
| Zyklisches Senden der         | nicht senden – 24h                          | Einstellung ob die             |
| Sammelmeldung "Alle Geräte"   | [nicht senden]                              | Sammelmeldung für alle         |
|                               |                                             | Geräte zyklisch gesendet wird  |
| Zyklisches Sender der         | nicht senden – 24h                          | Einstellung ob die             |
| Sammelmeldung "Gruppe 1-5"    | [nicht senden]                              | Sammelmeldung für die          |
|                               |                                             | Gerätegruppen zyklisch         |
|                               |                                             | gesendet wird                  |
| Objekte für Trennung von KNX- | <ul> <li>nicht aktiv</li> </ul>             | Aktivieren der Objekte zum     |
| Teilnehmern (alle Gruppen)    | <ul> <li>aktiv</li> </ul>                   | Trennen der Gerätegruppen      |
|                               |                                             | vom Bus                        |
| Zeit des Aus-Signals          | 5-240                                       | Dauer der Trennung vom KNX-    |
|                               | [5]                                         | Bus                            |

#### Die nachfolgende Tabelle zeigt die verfügbaren Einstellmöglichkeiten:

Tabelle 6: Geräteüberwachung – allgemeine Einstellungen

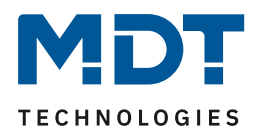

## Dauer der Sperrung der Geräteüberwachung bei Busspannungswiederkehr:

Definiert die Dauer nach der die Geräteüberwachung nach einer Busspannungswiederkehr inaktiv ist:

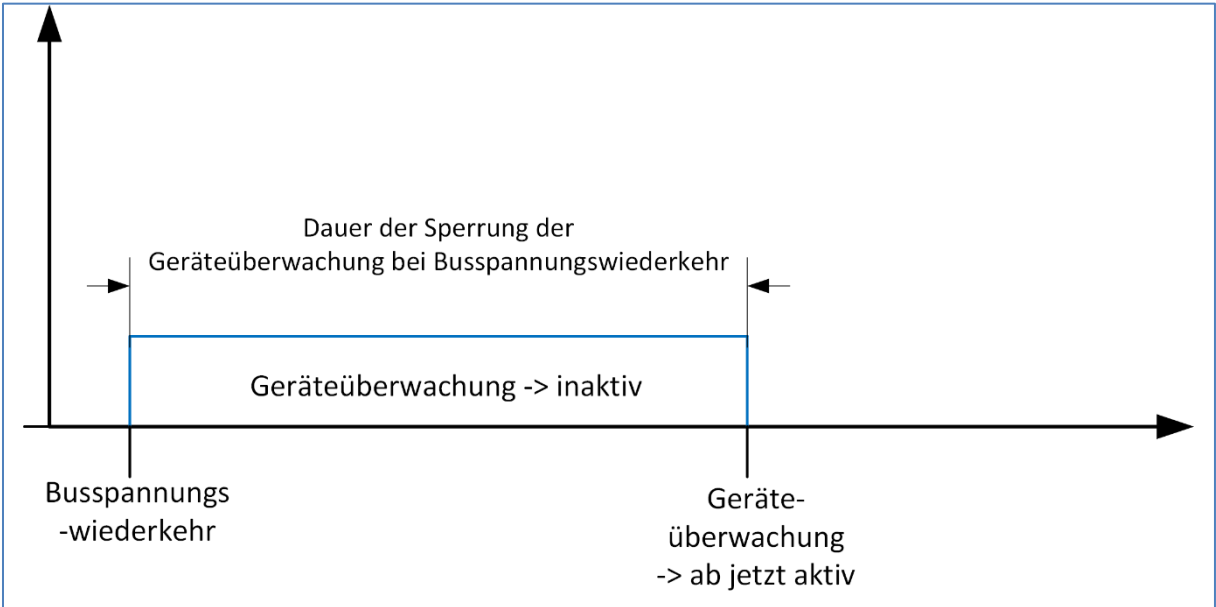

#### Dauer der Sperrung der Geräteüberwachung über Sperrobjekt:

Definiert die Dauer nach der die Geräteüberwachung nach einem Sperrvorgang aktiv ist:

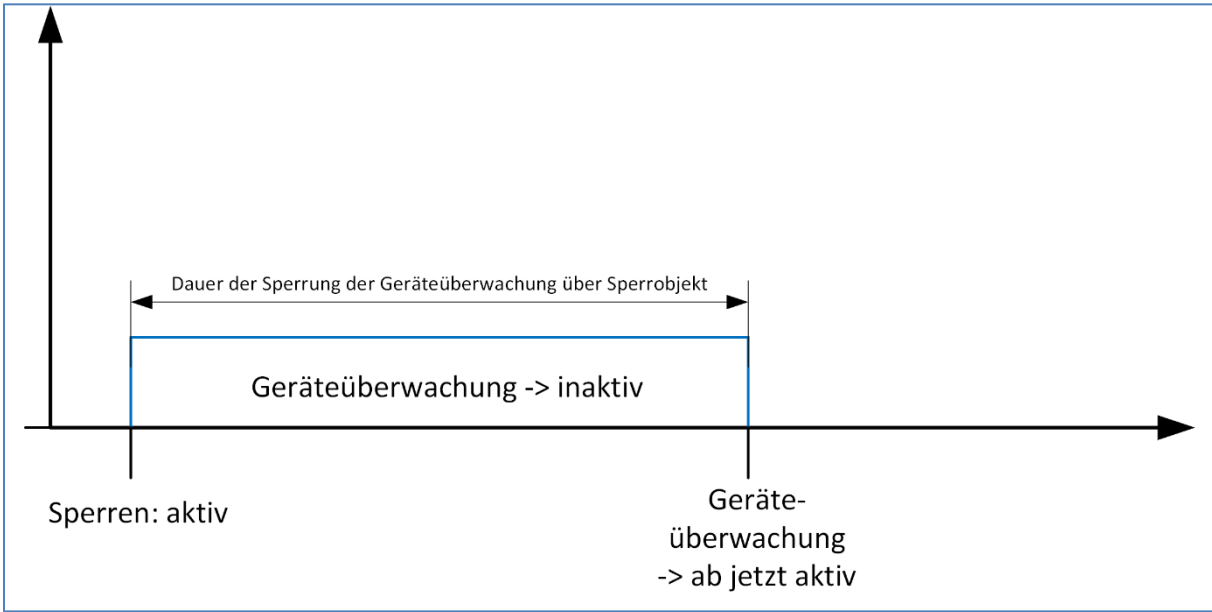

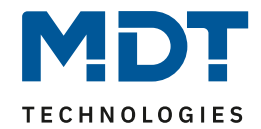

### **Objekte für Trennung von KNX-Teilnehmern (alle Gruppen):**

Diese Einstellung ermöglicht es die Geräte in einem Fehlerfall automatisch vom Bus trennen zu können. Dies ist insbesondere da sinnvoll, wo ältere/fehlehrhafte Geräte eingesetzt werden, welche sich in einem Fehlerfall nur durch einen Busspannungs-Reset zurücksetzen lassen. Dazu ist folgender Aufbau in der Topologie notwendig:

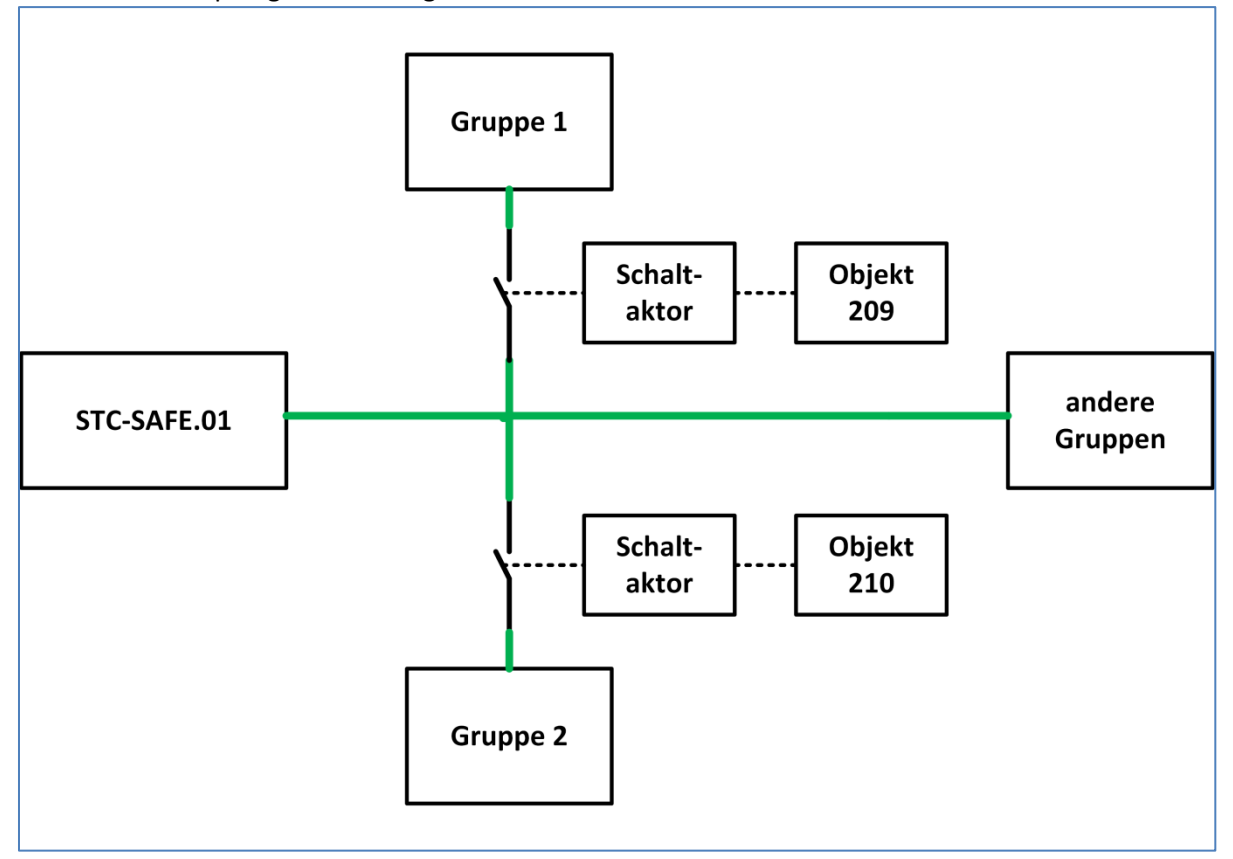

Die KNX-Leitung muss über den Kontakt eines Schaltaktor geführt werden. Der Schaltaktor wird mit dem dazugehörigen Kommunikationsobjekt für diese Gruppe geschaltet. Bei einem Fehler wird der Schaltaktor nun für die eingestellte Dauer ausgeschaltet und danach wieder eingeschaltet. Bleibt der Fehler danach bestehen, so wird dieser Schaltvorgang nicht wiederholt.

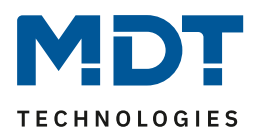

# Technisches Handbuch – Sicherheitsmodul SCN-SAFE.01

| Nummer | Name                 | Größe | Verwendung                                   |
|--------|----------------------|-------|----------------------------------------------|
| 204    | Gerätegruppe 1 –     | 1 Bit | Sendet Wert wenn mindestens 1 Gerät in der   |
|        | Überwachung Ergebnis |       | Gerätegruppe 1 ausgefallen ist               |
| 205    | Gerätegruppe 2 –     | 1 Bit | Sendet Wert wenn mindestens 1 Gerät in der   |
|        | Überwachung Ergebnis |       | Gerätegruppe 2 ausgefallen ist               |
| 206    | Gerätegruppe 3 –     | 1 Bit | Sendet Wert wenn mindestens 1 Gerät in der   |
|        | Überwachung Ergebnis |       | Gerätegruppe 3 ausgefallen ist               |
| 207    | Gerätegruppe 4 –     | 1 Bit | Sendet Wert wenn mindestens 1 Gerät in der   |
|        | Überwachung Ergebnis |       | Gerätegruppe 4 ausgefallen ist               |
| 208    | Gerätegruppe 5 –     | 1 Bit | Sendet Wert wenn mindestens 1 Gerät in der   |
|        | Überwachung Ergebnis |       | Gerätegruppe 5 ausgefallen ist               |
| 209    | Gerätegruppe 1 –     | 1 Bit | Schaltet Gerätegruppe 1 ein/aus              |
|        | Schalten             |       |                                              |
| 210    | Gerätegruppe 2 –     | 1 Bit | Schaltet Gerätegruppe 2 ein/aus              |
|        | Schalten             |       |                                              |
| 211    | Gerätegruppe 3 –     | 1 Bit | Schaltet Gerätegruppe 3 ein/aus              |
|        | Schalten             |       |                                              |
| 212    | Gerätegruppe 4 –     | 1 Bit | Schaltet Gerätegruppe 4 ein/aus              |
|        | Schalten             |       |                                              |
| 213    | Gerätegruppe 5 –     | 1 Bit | Schaltet Gerätegruppe 5 ein/aus              |
|        | Schalten             |       |                                              |
| 214    | Alle Gerätegruppen – | 1 Bit | Sendet Wert wenn mindestens 1 Gerät in allen |
|        | Überwachung Ergebnis |       | Gerätegruppen ausgefallen ist                |
| 215    | Geräteüberwachung –  | 1 Bit | Schaltet die Geräteüberwachung inaktiv/aktiv |
|        | Sperren              |       |                                              |
| 216    | Geräteüberwachung -  | 1 Bit | Sendet Status ob Geräteüberwachung aktiv ist |
|        | Status               |       |                                              |

Die nachfolgende Tabelle zeigt die dazugehörigen Kommunikationsobjekte:

Tabelle 7: Kommunikationsobjekte – Geräteüberwachung allgemein

#### 4.2.2 Einstellungen pro überwachtes Gerät

#### Das nachfolgende Bild zeigt die Einstellungen für die Geräteüberwachung pro Gerät:

| Gerät überwachen       | über physikalische Adresse (aktive Abfrage)                                                           |
|------------------------|----------------------------------------------------------------------------------------------------|
| Physikalische Adresse: |                                                                                                    |
| Adressenauswahl        | <ul> <li>individuelle Einstellung</li> <li>Gleicher Bereich und Linie wie Sicherheitsmodul</li> </ul> |
| Bereich                | 0 🗸                                                                                                   |
| Linie                  | 0 🗸                                                                                                   |
| Gerät                  | 0 *                                                                                                   |
|                        |                                                                                                    |
| Überwachungsintervall  | 30 s 👻                                                                                                |
| Gruppenzuordnung       | Gruppe 1 🔹                                                                                            |

Abbildung 7: Geräteüberwachung – Einstellungen pro Gerät

Die nachfolgende Tabelle zeigt die verfügbaren Einstellmöglichkeiten:

| ETS-Text           | Wertebereich                            | Kommentar                     |
|--------------------|-----------------------------------------|-------------------------------|
|                    | [Defaultwert]                           |                               |
| Gerät 1 überwachen | <ul> <li>nicht aktiv</li> </ul>         | Aktiviert die                 |
|                    | <ul> <li>über physikalische</li> </ul>  | Geräteüberwachung und         |
|                    | Adresse (aktive                         | definiert die Art der Abfrage |
|                    | Abfrage)                                |                               |
|                    | <ul> <li>über Gruppenadresse</li> </ul> |                               |
|                    | (aktive Abfrage)                        |                               |
|                    | <ul> <li>über Gruppenadresse</li> </ul> |                               |
|                    | (passives Empfangen                     |                               |

Tabelle 8: Geräteüberwachung – Einstellung pro Gerät

#### Die nachfolgende Tabelle zeigt die dazugehörigen Kommunikationsobjekte für Gerät 1:

| Nummer | Name                  | Größe | Verwendung                               |
|--------|-----------------------|-------|------------------------------------------|
| 122    | Gerät 1 – Überwachung | 1 Bit | Sendet Wert wenn Gerät 1 ausgefallen ist |
|        | Ergebnis              |       |                                          |

Tabelle 9: Kommunikationsobjekte – Geräteüberwachung pro Gerät

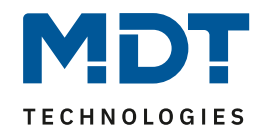

Die Einstellmöglichkeiten und die Funktion hängen von der Art der Abfrage ab. Insofern es möglich ist, sollte immer die passive Abfrage über Gruppenadresse eingesetzt werden um die Bus Last so gering wie möglich zu halten. Diese Art der Abfrage ist insbesondere dort gut einsetzbar, wo Werte bereits zyklisch gesendet werden (In-Betrieb, Temperatur, etc.).

### Über physikalische Adresse(aktive Abfrage):

Bei der aktiven Abfrage über physikalische Adressen werden die zu überwachenden Geräte anhand ihrer physikalischen Adresse eingegeben. Die Busspannungsversorgung fragt diese Geräte im eingestellten Überwachungsintervall aktiv an.

| ETS-Text              | Wertebereich<br>[Defaultwert]                                                                                 | Kommentar                                                                             |
|-----------------------|----------------------------------------------------------------------------------------------------|---------------------------------------------------------------------------------------|
| Adressenauswahl       | <ul> <li>individuelle Einstellung</li> <li>Gleicher Bereich und<br/>Linie wie<br/>Sicherheitsmodul</li> </ul> | Einstellung ob Gerät in gleicher<br>Linie wie das Netzteil liegt                      |
| Bereich               | 0-15                                                                                                    | Einstellung des Bereichs, wenn<br>Bereich zu Bereich des<br>Netzteils unterschiedlich |
| Linie                 | 0-15                                                                                                    | Einstellung der Linie, wenn<br>Linie zu Linie des Netzteils<br>unterschiedlich        |
| Gerät                 | 0-255                                                                                                    | Einstellung des Gerätes,<br>welches überwacht werden soll                             |
| Überwachungsintervall | 20s-24h                                                                                                    | Einstellung des Intervalls in der<br>das Gerät abgefragt wird                         |
| Gruppenzuordnung      | Gruppe 1-5                                                                                                    | Zuordnung des Gerätes zu<br>einer Gerätegruppe                                        |

Folgende Einstellungen sind verfügbar:

Tabelle 10: Geräteüberwachung – physikalische Adresse

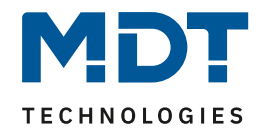

## Über Gruppenadresse (aktive Abfrage):

Bei der aktiven Abfrage über Gruppenadressen wird für jedes zu überwachende Objekt ein Kommunikationsobjekt eingeblendet, welches mit der zu überwachenden Gruppenadresse verbunden werden muss. Die Busspannungsversorgung fragt die Gruppenadresse im eingestellten Überwachungsintervall aktiv an und wertet den Objektwert ggf. aus.

Folgende Einstellungen sind verfügbar:

| ETS-Text              | Wertebereich                               | Kommentar                         |
|-----------------------|--------------------------------------------|-----------------------------------|
|                       | [Defaultwert]                              |                                   |
| Objekt Größe          | <ul> <li>1 Bit</li> </ul>                  | Einstellung der Größe der zu      |
|                       | <ul> <li>1 Byte</li> </ul>                 | überwachenden                     |
|                       | <ul> <li>2 Byte</li> </ul>                 | Gruppenadresse                    |
|                       | <ul> <li>4 Byte</li> </ul>                 |                                   |
| Überwachungsintervall | 20s-24h                                    | Einstellung des Intervalls in der |
|                       |                                            | das Gerät abgefragt wird          |
| Gruppenzuordnung      | Gruppe 1-5                                 | Zuordnung des Gerätes zu          |
|                       |                                            | einer Gerätegruppe                |
| Erwarteter Objektwert | <ul> <li>Gerät gültig bei Aus</li> </ul>   | Einstellung welcher Objektwert    |
|                       | <ul> <li>Gerät gültig bei Ein</li> </ul>   | erwartet wird; Einstellung nur    |
|                       | <ul> <li>Gerät gültig bei jedem</li> </ul> | bei Objektgröße 1 Bit verfügbar   |
|                       | Wert                                       |                                   |

Tabelle 11: Geräteüberwachung – Gruppenadresse aktiv

Die nachfolgende Tabelle zeigt die dazugehörigen Kommunikationsobjekte für Gerät 1:

| Nummer | Name                  | Größe | Verwendung                           |
|--------|-----------------------|-------|--------------------------------------|
| 22     | Gerät 1 – Überwachung | 1 Bit | Objekt muss mit der zu überwachenden |
|        | über Gruppenadresse   |       | Gruppenadresse verbunden werden      |

Tabelle 12: Kommunikationsobjekte – Geräteüberwachung über Gruppenadresse

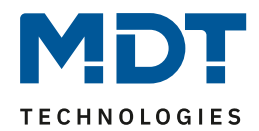

#### Über Gruppenadresse (passives Empfangen):

Beim passiven Empfangen über Gruppenadressen wird für jedes zu überwachende Objekt ein Kommunikationsobjekt eingeblendet, welches mit der zu überwachenden Gruppenadresse verbunden werden muss. Die Busspannungsversorgung fragt die Gruppenadresse nicht an, sondern wertet lediglich aus ob im eingestellten Überwachungsintervall ein Wert auf diese Gruppenadresse gesendet wird. Bei der Objektgröße 1 Bit kann auch der Objektwert überwacht werden. Folgende Einstellungen sind verfügbar:

| <u> </u>              | 0                                          |                                   |
|-----------------------|--------------------------------------------|-----------------------------------|
| ETS-Text              | Wertebereich                               | Kommentar                         |
|                       | [Defaultwert]                              |                                   |
| Objekt Größe          | <ul> <li>1 Bit</li> </ul>                  | Einstellung der Größe der zu      |
|                       | <ul> <li>1 Byte</li> </ul>                 | überwachenden                     |
|                       | <ul> <li>2 Byte</li> </ul>                 | Gruppenadresse                    |
|                       | <ul> <li>4 Byte</li> </ul>                 |                                   |
| Überwachungsintervall | 20s-24h                                    | Einstellung des Intervalls in der |
|                       |                                            | das Gerät abgefragt wird          |
| Gruppenzuordnung      | Gruppe 1-5                                 | Zuordnung des Gerätes zu          |
|                       |                                            | einer Gerätegruppe                |
| Erwarteter Objektwert | <ul> <li>Gerät gültig bei Aus</li> </ul>   | Einstellung welcher Objektwert    |
|                       | <ul> <li>Gerät gültig bei Ein</li> </ul>   | erwartet wird; Einstellung nur    |
|                       | <ul> <li>Gerät gültig bei jedem</li> </ul> | bei Objektgröße 1 Bit verfügbar   |
|                       | Wert                                       |                                   |

 Tabelle 13: Geräteüberwachung – Gruppenadresse aktiv

Die nachfolgende Tabelle zeigt die dazugehörigen Kommunikationsobjekte für Gerät 1:

| Nummer | Name                  | Größe | Verwendung                           |
|--------|-----------------------|-------|--------------------------------------|
| 22     | Gerät 1 – Überwachung | 1 Bit | Objekt muss mit der zu überwachenden |
|        | über Gruppenadresse   |       | Gruppenadresse verbunden werden      |

 Tabelle 14: Kommunikationsobjekte – Geräteüberwachung über Gruppenadresse

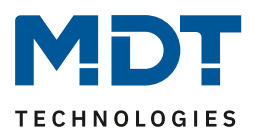

## **5** Index

# 5.1 Abbildungsverzeichnis

| Abbildung 1: Hardwaremodul                                | 4  |
|-----------------------------------------------------------|----|
| Abbildung 2: Anschlussschema                              | 5  |
| Abbildung 3: Allgemeine Einstellungen                     | 9  |
| Abbildung 4: Statusausgabe                                | 10 |
| Abbildung 5: Sicherheitsfunktionen                        | 13 |
| Abbildung 6: Geräteüberwachung – allgemeine Einstellungen |    |
| Abbildung 7: Geräteüberwachung – Einstellungen pro Gerät  | 21 |

## 5.2 Tabellenverzeichnis

| Tabelle 1: Standard Einstellungen Kommunikationsobjekte                   | 8  |
|---------------------------------------------------------------------------|----|
| Tabelle 2: Allgemeine Einstellungen                                       | 9  |
| Tabelle 3: Statusausgabe                                                  | 11 |
| Tabelle 4: Kommunikationsobjekte – Statusausgabe                          | 12 |
| Tabelle 5: Kommunikationsobjekte – Sicherheitsmodus                       | 15 |
| Tabelle 6: Geräteüberwachung – allgemeine Einstellungen                   | 17 |
| Tabelle 7: Kommunikationsobjekte – Geräteüberwachung allgemein            | 20 |
| Tabelle 8: Geräteüberwachung – Einstellung pro Gerät                      | 21 |
| Tabelle 9: Kommunikationsobjekte – Geräteüberwachung pro Gerät            | 21 |
| Tabelle 10: Geräteüberwachung – physikalische Adresse                     | 22 |
| Tabelle 11: Geräteüberwachung – Gruppenadresse aktiv                      | 23 |
| Tabelle 12: Kommunikationsobjekte – Geräteüberwachung über Gruppenadresse | 23 |
| Tabelle 13: Geräteüberwachung – Gruppenadresse aktiv                      | 24 |
| Tabelle 14: Kommunikationsobjekte – Geräteüberwachung über Gruppenadresse | 24 |

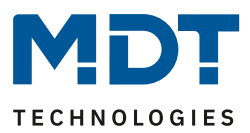

# 6 Anhang

## 6.1 Gesetzliche Bestimmungen

Die oben beschriebenen Geräte dürfen nicht in Verbindung mit Geräten benutzt werden, welche direkt oder indirekt menschlichen , gesundheits- oder lebenssichernden Zwecken dienen. Ferner dürfen die beschriebenen Geräten nicht benutzt werden, wenn durch ihre Verwendung Gefahren für Menschen, Tiere oder Sachwerte entstehen können.

Lassen Sie das Verpackungsmaterial nicht achtlos liegen, Plastikfolien/-tüten etc. können für Kinder zu einem gefährlichen Spielzeug werden.

## **6.2 Entsorgungsroutine**

Werfen Sie die Altgeräte nicht in den Hausmüll. Das Gerät enthalt elektrische Bauteile, welche als Elektronikschrott entsorgt werden müssen. Das Gehäuse besteht aus wiederverwertbarem Kunststoff.

### 6.3 Montage

26

Lebensgefahr durch elektrischen Strom: Alle Tätigkeiten am Gerät dürfen nur durch Elektrofachkräfte erfolgen. Die länderspezifischen Vorschriften, sowie die gültigen EIB-Richtlinien sind zu beachten.

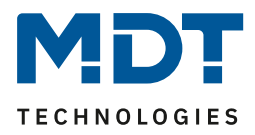

## 6.4 Datenblatt